◆学用品購買案内の作成◆

\*下のような「学用品購買案内」の原稿を作成します。

\*解説は Word2010 を参考にし

ています。

平成 20 年 5 月 10 日

保護者各位

川上中央小学校 校長 柴山 功

### 学用品購買のご案内

校庭の木々の緑も鮮やかになり、生徒たちの表情にも落ち着きが感じられ る今日この頃、保護者の皆様には益々ご清祥のことと存じます。平素は、本 校の教育活動に対しまして、深いご理解とご協力を賜り厚くお礼申し上げま す。

先月中旬に、本校体育館にて学用品の一斉販売を行いましたが、ご購入漏 れに関してのお問い合わせが多数ございました。そこで、本校購買にて販売 しております商品、金額を下記のとおりご案内いたしますので、ご確認お願 いいたします。なお、購買の販売時間は、午前10時から午後3時までと なります。

| $\setminus$ | 商品名    | 金額     | 商品名    | 金額     |
|-------------|--------|--------|--------|--------|
|             | 鉛筆     | 25円    | 消しゴム   | 100円   |
| -44         | 色鉛筆    | 30円    | セロテープ  | 100円   |
| 又具          | のり     | 80円    | はさみ    | 200円   |
|             | 定規     | 100円   | 絵の具    | 2,000円 |
|             | 筆      | 150円   | 墨汁     | 300円   |
| 衣服類         | 体操服(上) | 1,500円 | 体操服(下) | 2,000円 |
|             | ぼうし    | 1,000円 | くつした   | 300円   |
|             | 上履き    | 2,500円 | 運動靴    | 3,000円 |

1. ページ設定

見本のような「学用品購入の案内」を作成します。 新しい用紙を作成し、次のようにページ設定をしなさい。 用紙サイズ:B5 余白:やや狭い

#### 解説①

[Office] ボタンの [新規作成] で新しい用紙を作成

→ ページ設定: [ページレイアウト] タブの [サイ

ズ], [余白] ボタンから設定

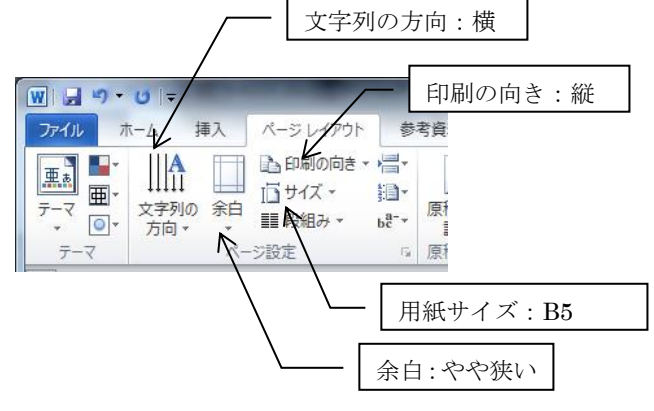

~ 1 ~

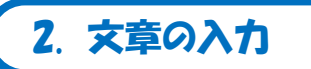

[入力文章例] のように文書を入力しなさい。

平成 20 年 5 月 10 日 保護者各位 川上中央小学校 校長 柴山 功

学用品購買のご案内

校庭の木々の緑も鮮やかになり、生徒たちの表情にも落ち着きが感じられる今 日この頃、保護者の皆様には益々ご清祥のことと存じます。平素は、本校の教育 活動に対しまして、深いご理解とご協力を賜り厚くお礼申し上げます。

先月中旬に、本校体育館にて学用品の一斉販売を行いましたが、ご購入漏れに 関してのお問い合わせが多数ございました。そこで、本校購買にて販売しており ます商品、金額を下記のとおりご案内いたしますので、ご確認お願いいたします。 なお、購買の販売時間は、午前10時から午後3時までとなります。

解説② 書式を気にせず,文書を入力する。

3. 文書の書式設定

次のように書式設定しなさい。
1 行目の日付:右揃え
2 行目「保護者各位」:サイズ 16pt, 太字
3 行目 校長名:右揃え
5 行目 タイトル:フォント MS ゴシック サイズ 18pt 二重下線 均等割り付け 12 字 中央揃え
7 行目以降の本文:サイズ 12pt

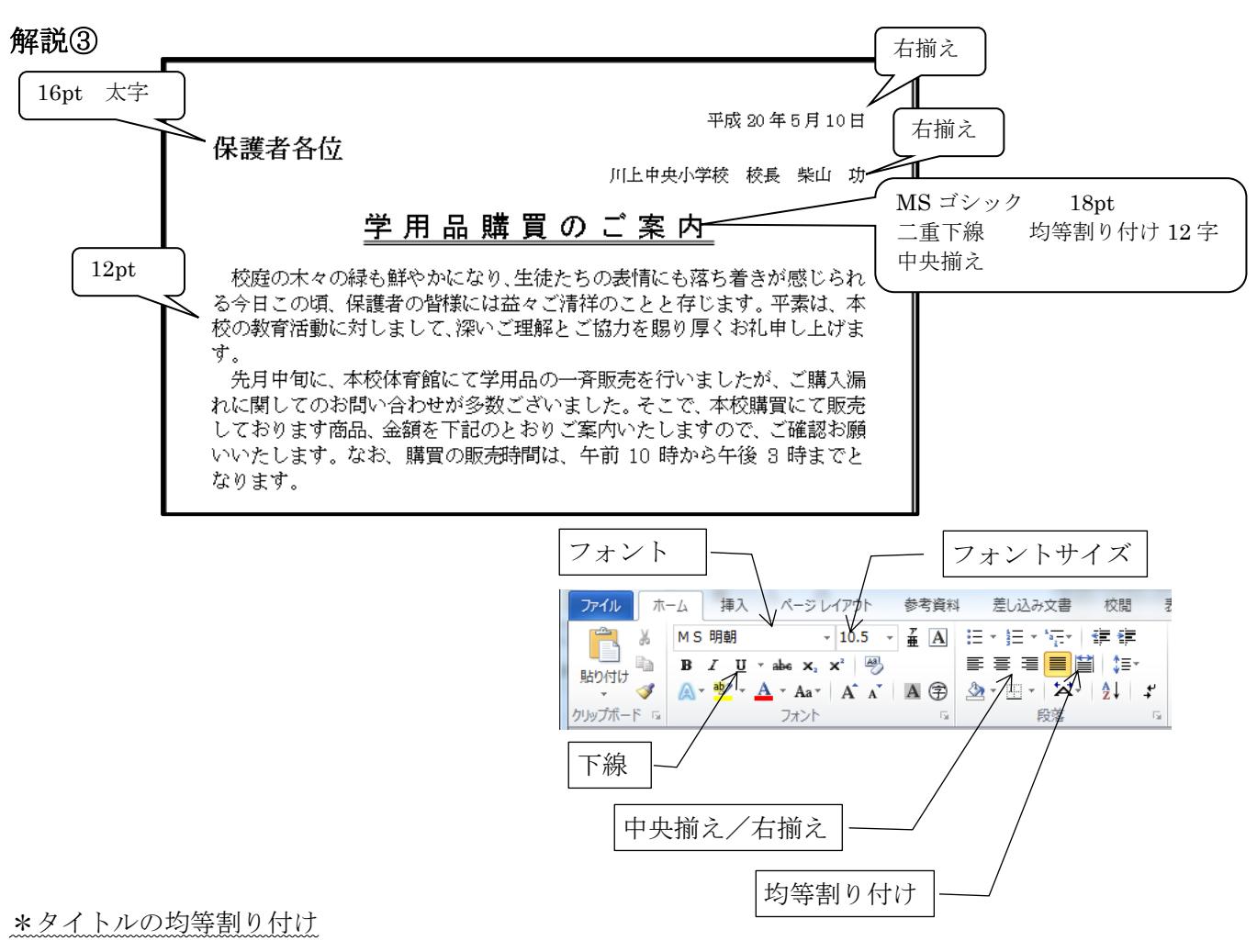

文字だけを選択(改行マーク↓は選択しない)。

↓を選択すると字数で設定できない。

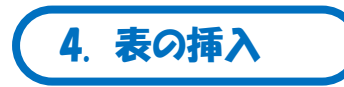

見本のように9行×5列の表を挿入し文字を入力しなさい。 \*罫線の変更・文字の配置などは考えなくてよい。

#### 解説④

[挿入] タブの [表]

- → 9行×5列の商を挿入
- → 右のように文字を入力

|     | 商品名     | 金額     | 商品名    | 金額     |
|-----|---------|--------|--------|--------|
| 文 具 | 鉛筆      | 25円    | 消しゴム   | 100円   |
|     | 色鉛筆     | 30円    | セロテープ  | 100円   |
|     | のり      | 80円    | はさみ    | 200円   |
|     | 定規      | 100円   | 絵の具    | 2,000円 |
|     | 筀       | 150円   | 愚汁     | 300円   |
| 衣服類 | 体操服 (上) | 1,500円 | 体操服(下) | 2,000円 |
|     | ぼうし     | 1,000円 | くつした   | 300円   |
|     | 上履き     | 2.500円 | 運動靴    | 3,000円 |

5. セルの結合

~ 4 ~

見本のように「文具」と「衣服類」のセルを結合し、縦書きにしなさい。 商品名 鉛筆 文 解説⑤ 色鉛筆 具 のり 「文具」のセルを含む5つのセルを選択 定規 玺 → 「表ツール]・「レイアウト」タブの「結合]・「セルの結合] 体操服 衣 服 [表ツール]・「レイアウト] タブの「配置]・「文字列の方向] ぼうし  $\rightarrow$ 類 上履き セルの結合 W10-11R.docx - Microsoft Word 表ツール 小 参考資料 差し込み文書 校閲 表示 間発 アドイン デザイン レイアウト こ行を挿入 目しての結合 🏭 4.9 mm 🛟 🖽 🗐 🗐 A= 南タイトル A こ列を挿入 III セルの分割 日 26.7 mm ↓ III 日 日 文字列の セルの Z↓ 並べ替え fx計算式 こ列を挿入 講表の分割 講自動調整・ 配置 結合 セルのサイズ データ 文字列の方向 6. 行の高さ・列の幅 見本のように表のサイズや位置を調整しなさい。 ・全体の幅をやや小さく、高さをやや大きくする。 ・1 列目の幅を狭くする。 ・2列目~5列目の幅をそろえる。 ・表全体を中央揃えにする。 商品名 商品名 金額 金額 消しゴム 鉛筆 25円 100円 文 具 色鉛筆 30円 セロテープ 100円 のり 80円 はさみ 200円 ≯ 定規 100円 絵の具 2,000円 左ヘドラッグして 150円 墨汁 300円 筀 列の幅を狭める 体操服(上) 1,500円 体操服(下) 2,000円 衣 服類 ぼうし 1,000円 くつした 300円 上履き 2,500円 運動靴 3,000円 解説(6) ・全体のサイズ変更は、表右下角の□にポインタを合わせてドラッグする ドラッグして表全 体の拡大/縮小 ・1 列目右罫線をドラッグして,幅を調整

- ・2~5列目を選択
  - → [表ツール]・[レイアウト] タブの [セルのサ
     イズ]・[列の幅を揃える]
- ・表全体を選択 → [ホーム] タブの [中央揃え]

| '10-11R.docx -                                                                                                    | MI 列の幅を | :揃える  |                             | 表ツール                                   |
|----------------------------------------------------------------------------------------------------|---------|-------|-----------------------------|----------------------------------------|
| 資料 差し込                                                                                                    | み文書 校開  | 表示 開発 | アドインデ                       | ザイン レイアウト                              |
| <ul> <li>         セルの結合     </li> <li>         ロルの分割     </li> <li>         読んの分割     </li> <li>         結合     </li> </ul> |         |       | A<br>(字列の セルの<br>方向 配置<br>置 | ▲<br>型<br>並べ替え<br>が<br>量<br>まの解<br>データ |

### 7. 文字の配置

見本のように文字の配置を変更しなさい。

・1行目・1列目は「中央揃え」・商品名は「両端揃え(中央)」

・金額は「中央揃え(右)」

#### 解説⑦

セルを選択

→ [表ツール]・[デザイン] タブの [配置] のボタンで変更

|    | 中市協会          |            |         |         |  |
|----|---------------|------------|---------|---------|--|
|    | 中天間え          | $\neg$     | / 両     | 端揃え(中央) |  |
|    |               | $\sum_{i}$ |         |         |  |
|    | 商品名           | 金額         | 商品名     | 金額      |  |
|    | 鉛筆            | 25円        | 消しゴム    | 100円    |  |
| 文  | 色鉛筆           | 30円        | セロテープ   | 100円    |  |
|    | のり            | 80円        | はさみ     | 200円    |  |
| *  | 定規            | 100円       | 絵の具     | 2,000円  |  |
|    | 筆             | 150円       | 墨汁      | 300円    |  |
| +  | 体操服(上)        | 1,500円     | 体操服 (下) | 2,000円  |  |
| 服下 | ぼうし           | 1,000円     | くつした    | 1 300円  |  |
|    | 上履き           | 2,500円     | 運動靴     | 3,000円  |  |
|    | <b>~</b> 中央揃: | Ż          | 中央揃え(右) |         |  |

| 4icrosof                                         | t Word              |   |                |      |                  |       | 表ツ             | 41-14                                             |
|--------------------------------------------------|---------------------|---|----------------|------|------------------|-------|----------------|---------------------------------------------------|
| 9文書                                              | 校閲                  |   | 表示             | 〒 開発 | アドイン             | デサ    | チイン            | レイアウト                                             |
| <ul> <li>4.9</li> <li>26.</li> <li>自動</li> </ul> | mm<br>7 mm<br>)調整 + | ; | B∰<br>₩        |      | A二<br>文字列の<br>方向 | セルの配置 | A<br>Z、<br>並べ替 | <ul> <li>         ・         ・         ・</li></ul> |
| セル                                               | のサイズ                |   | E <sub>M</sub> | T.   | 配置               |       |                | データ                                               |
|                                                  |                     |   |                |      | セノ               | レの    | 配置             |                                                   |

8. 罫線の変更1

見本のように外枠を 1.5pt の「中太罫線」に変更しなさい。

#### 解説⑧

表全体を選択

- → [表ツール]・[デザイン] タブの [罫線の作成]・[ペンの 太さ] で 1.5pt を選択
- → [表のスタイル]・[罫線] の▼をクリックし, [外枠]

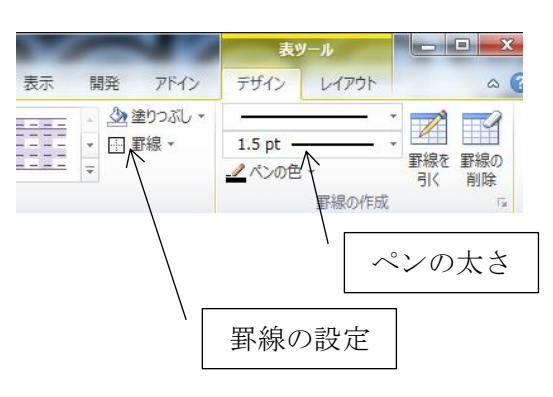

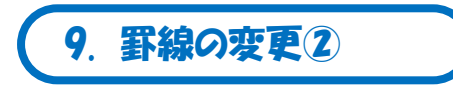

見本のように1行目下罫線・6行目下罫線を「二重線(0.5pt)」に変更しなさい。

### 解説⑨

- ・1 行目を選択
  - →[表ツール]・[デザイン]タブの[罫線の作成]・ [ペンのスタイル] で「二重線」を選択
  - → [表のスタイル]・[罫線] の▼をクリックし、
     [下罫線]
- \*6行目も同様
- (選択時に「文具」のセルから横へドラッグ→5行分選択される)

| 分選択される)                                           | / ペンのスタイル                                |
|---------------------------------------------------|------------------------------------------|
| 表示 開発 アドイン                                        | 表サーJ ×                                   |
| ▲<br>金<br>塗<br>塗<br>空<br>りつぶし *<br>平<br>田<br>罫線 * | 0.5 pt<br>2 べンの色 ↓ 」<br>単線を 罫線の<br>引く 削除 |
|                                                   | ペンの太さ                                    |
| \                                                 | 罫線の設定                                    |

全貊

30円

80円

100円

1,500円

1,000円

2,500円

商品名

鉛筆

のり

定規

ぼうし

上履き

体操服(上)

文

阜

衣服類

色鉛筆

10. 罫線の変更3

見本のように1列目右罫線・3列目右罫線を「2重線(0.5pt)」に変更しなさい。

#### 解説⑪

- ・左上角のセルにカーソルを置く
  - → [表ツール]・[デザイン] タブの [罫線の作 成]・[ペンのスタイル] で「実線」を選択
  - → [ペンの太さ] で 0.5pt を選択
  - → [表のスタイル]・[罫線] の▼をクリックし, [斜め罫線(右下がり)]
- \* [罫線を引く](鉛筆)を使って線を引いてもよい。

|     |     | 商品名    | 金額      |      | 商品名    | 金額     |
|-----|-----|--------|---------|------|--------|--------|
|     |     | 沿筆     | 25F     | 9    | 消しゴム   | 100円   |
|     |     | 色鉛筆    | 30F     | 9    | セロテープ  | 100円   |
| 文具  | のり  | 80F    | ]       | はさみ  | 200円   |        |
|     | 定規  | 100F   | 9       | 絵の具  | 2,000円 |        |
|     |     | 筆      | 150F    | 9    | 墨汁     | 300円   |
|     |     | 本操服(上) | 1,500F  | 9    | 体操服(下) | 2,000円 |
| 衣服類 | ぼうし | 1,000F | 9       | くつした | 300円   |        |
|     |     | 上履き    | 2, 500F | 9    | 軍動靴    | 3,000円 |

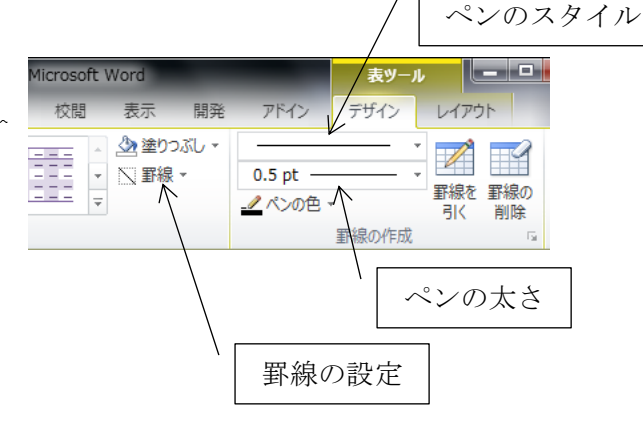

~ 6 ~

全貊

100円

100円

200円

рооп

2,000円

3,000円

300円

2,000円

商品名

消しゴム

はさみ

絵の具

体操服(下)

くつした

運動靴

**ш** э

セロテープ

### 11. 斜め罫線

見本のように左上角のセルに「斜め罫線(右下がり)(0.5pt)」の罫線を引きなさい。

#### 解説⑪

・左上角のセルにカーソルを置く
 → [表ツール]・[デザイン] タブの [罫線の作成]・[ペンのスタイル] で「実線」を選択

|   | 商品名                     | 4 |
|---|-------------------------|---|
|   | 刘佐                      |   |
|   | <b>如</b> 軍              |   |
| 文 | し <sup>3</sup> 山本<br>のり |   |

- → [ペンの太さ] で 0.5pt を選択
- → [表のスタイル]・[罫線] の▼をクリックし, [斜め罫線(右下がり)]

ペンのスタイル

表ツール

\* [罫線を引く] (鉛筆)を使って線を引いてもよい。 デザイン 表示 盟発 アドイン レイアウト 🖄 塗りつぶし 4 V 0.5 pt 罫線を 罫線の \_\_\_ ペンの色 🗸 削除 引く 泉の作成 ペンの太さ 12. セルの塗りつぶし 罫線の設定

Microsoft Word

見本のように1行目と1列目を薄い灰色で塗りつぶしなさい。

#### 解説⑫

- ・1 行目を選択
- → [表ツール]・[デザイン] タブの [表のスタイル]・[塗り つぶし] で薄い灰色を選択

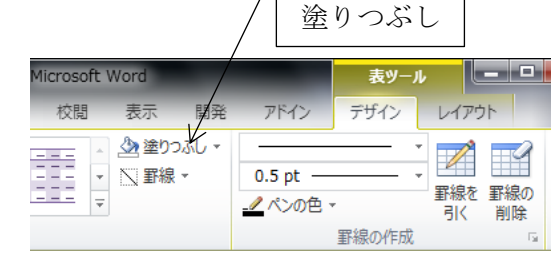

・1 列目も同様

### 13. 保存

「Word 練習」フォルダに「学用品販売」の名前で保存しなさい。

#### 解説⑬

[ファイル]の[名前を付けて保存]

- → 「ドキュメント」内の「Word 練習」フォルダを開く
- → [ファイル名]に「学用品販売」と入力して[保存]ボタンクリック